## File:Langkah Mudah Menggunakan Dashboard Keuangan Kasflow Dashboard.png

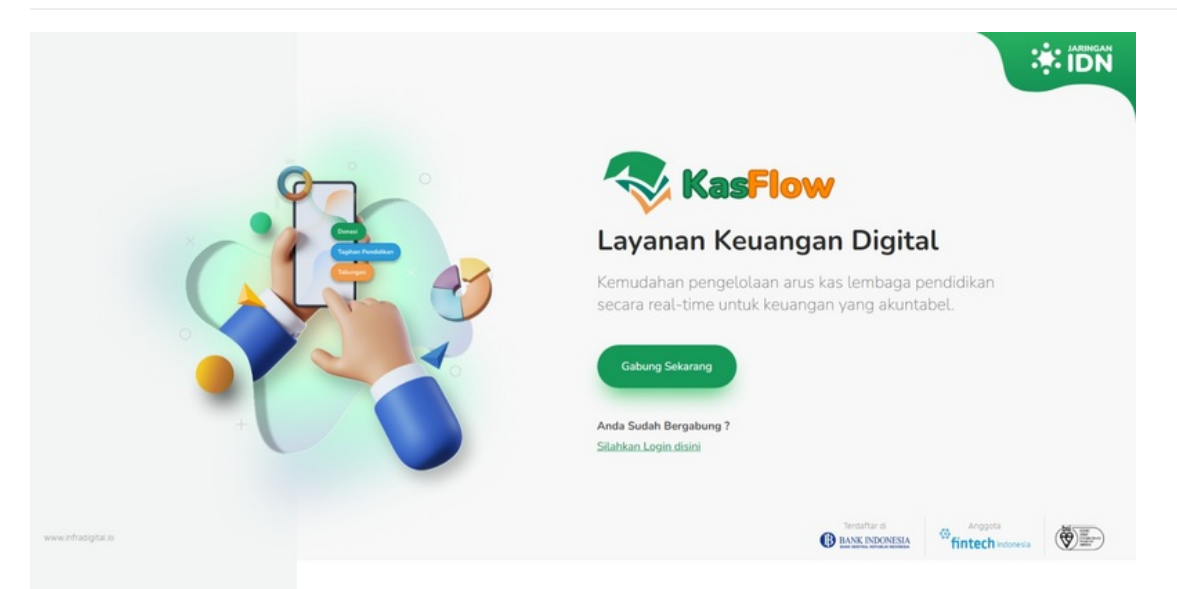

Size of this preview:800 × 405 pixels.

Original file (1,722 × 872 pixels, file size: 538 KB, MIME type: image/png) Langkah\_Mudah\_Menggunakan\_Dashboard\_Keuangan\_Kasflow\_Dashboard

## File history

Click on a date/time to view the file as it appeared at that time.

|         | Date/Time            | Thumbnail | Dimensions                 | User                    | Comment                                                        |
|---------|----------------------|-----------|----------------------------|-------------------------|----------------------------------------------------------------|
| current | 09:21, 26 April 2022 |           | 1,722 ×<br>872<br>(538 KB) | Fajar (talk   contribs) | Langkah_Mudah_Menggunakan_Dashboard_Keuangan_Kasflow_Dashboard |

You cannot overwrite this file.

## File usage

The following file is a duplicate of this file (more details):

File:Registrasi Dashboard Sekolah Dashboard.png

The following 16 pages link to this file:

5 Langkah Mudah Menggunakan Dashboard Keuangan (Kasflow) Melihat Laporan Tagihan Lunas Berdasarkan Deskripsi Tagihan Melihat Tunggakan Siswa per Kelas Membuat Tagihan Per Kelas Membuat Tagihan Per Siswa Membuat Tagihan Semua Siswa Menambah Siswa di Dashboard Mencetak Kwitansi Pembayaran Mengedit Data Siswa di Dashboard Mengganti Dashboard Lembaga Pendidikan Menghapus Data Siswa di Dashboard Menghapus Tagihan Siswa Mengunduh Semua Data Siswa Mengunduh Tagihan Kadaluarsa Mengunggah Tagihan Siswa Mentunaikan Tagihan di Dashboard

## Metadata

This file contains additional information, probably added from the digital camera or scanner used to create or digitize it. If the file has been modified from its original state, some details may not fully reflect the modified file.

| Horizontal resolution | 37.79 dpc |
|-----------------------|-----------|
| Vertical resolution   | 37.79 dpc |